# ICRP Database, Map & Analytical Tools

# **User Guide**

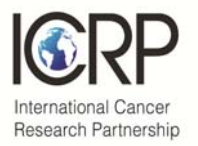

| Contents                                                 | Page     |
|----------------------------------------------------------|----------|
|                                                          |          |
| Overview of the ICRP website                             |          |
| 1. Public Site                                           | 2        |
| Database and Analytical Tools                            |          |
| 2. ICRP database                                         | 2        |
| a. What data are included?                               | 3        |
| b. How to search the database                            | 3        |
| c. How to use the dynamic dashboard, save and email your | search 7 |
| d. Search results                                        | 8        |
| e. Visualizing your results on the map                   | 9        |
| 3. ICRP map                                              |          |
| a. How to search the map                                 | 10       |
| b. Visualizing international collaborators               | 11       |
| c. Statistical layers                                    | 12       |
| 4. FAQs                                                  | 13       |
| 5. Glossary                                              | 14       |

# 1. ICRP Public site

To access the ICRP website visit https://www.icrpartnership.org

The website contains information about the Partnership, our <u>current</u> <u>partners</u> and funding organizations.

ICRP welcomes applications for membership from cancer research funding organizations across the world.

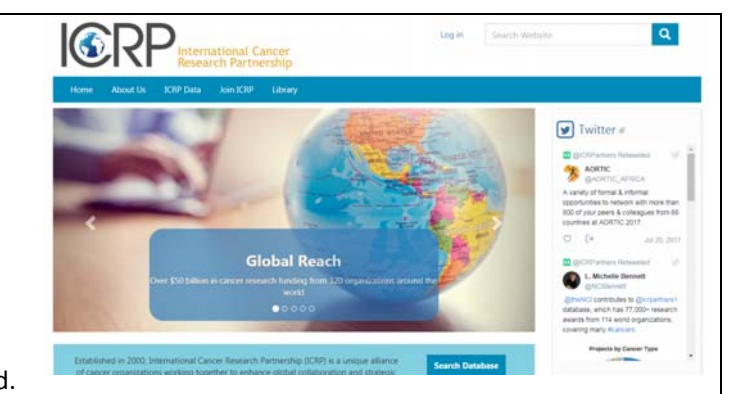

To find out more about the benefits of partnership, visit our "Join ICRP" section. Partners who contribute data have access to our partner website, with access to additional analytical tools, financial data on cancer investment, forum area for exchanging ideas, library of resources etc.

Our partners contribute their research portfolio data to our world cancer research database. Researchers and members of the public can use the ICRP database (see Section 2) and ICRP map (Section 3) to learn more about the cancer research funded by our partners worldwide. We publish our annual meeting reports, data reports and newsletters in our <u>Library</u>. Use the category search in the left hand pane to browse.

If you have any questions about ICRP, feel free to Contact Us and follow us at @icrpartners1

# 2. Database and analytical tools

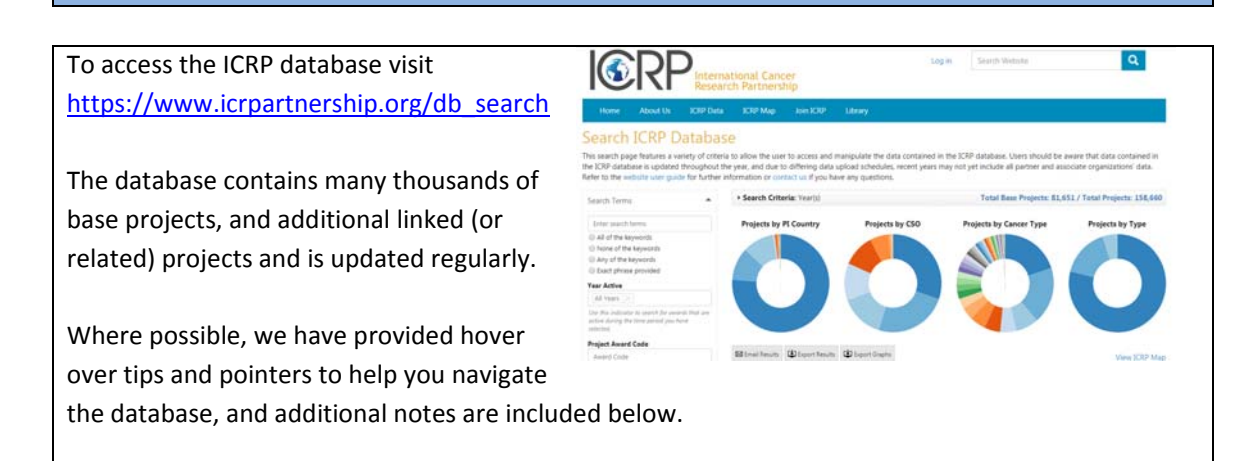

# What data are included?

ICRP organizations submit their latest available research projects or research funding to the ICRP database as soon as possible. Each partner submits data on a different schedule as each has different timelines for awarding, collating and classifying projects, so recent calendar years in the 'Year active' search may not yet include all data for that year.

| I@RP                                                                                                    | ational Cano<br>ch Partnersh                                                                                                    | er<br>ilp                                                                                                    |                                                                                                    |                                                             | Log H                                                     | Search Weleste                                                                                                  |                                                         | ۹                                  |
|----------------------------------------------------------------------------------------------------|----------------------------------------------------------------------------------------------------|----------------------------------------------------------------------------------------------------|----------------------------------------------------------------------------------------------------|-------------------------------------------------------------|-----------------------------------------------------------|----------------------------------------------------------------------------------------------------|---------------------------------------------------------|------------------------------------|
| The second second                                                                                                    | 1999 (1999) - 1999<br>1999 (1999) - 1999                                                                                                    |                                                                                                    |                                                                                                    |                                                             |                                                           |                                                                                                    |                                                         |                                    |
| a con organizations submit the latent avail<br>as each has different trenders for awarding<br>year. In the table below, the "treport Decid"<br>Organizations that update research functing<br>Search | sor research projection of the projection of the projection of the provided service of the provided service of the provided se | cit or research is<br>ofying projects,<br>is the latest impo<br>sjects in the data<br>out of <b>124</b> Funds | noring to the ICK<br>so recent calenda<br>et from each part<br>abase are fisted a<br>ng Organizations | r gonatione<br>e years in t<br>own, and th<br>o 'yes' in th | e scot at p<br>he Year act<br>e date on w<br>e Arexait fu | proseen, calls partier o<br>liver aanch may not yet<br>hich that import was up<br>noting updates' oclume<br>* + | include all available<br>sounded to the datab<br>below. | where screening data for that are: |
| Name                                                                                                    | - Type                                                                                                    | Abbreviation                                                                                                  | Sponsor Code                                                                                          | Country                                                     | Currency                                                  | Annualized Funding                                                                                              | Last Import Date                                        | Import Description                 |
| A Kids' Brain Tumor Cure Foundation                                                                                                    | Non-profit                                                                                                    | AKETC                                                                                                    | CAC2                                                                                                  | US                                                          | USD                                                       | NO                                                                                                    | 2017-09-14                                              | CAC2 2nd 2017 data uph             |
| Alberta Cancer Foundation                                                                                                    | Government                                                                                                    | ACF                                                                                                    | CORA                                                                                                  | CA                                                          | CAD.                                                      | ND                                                                                                    | 2017-08-15                                              | 012013-14                          |
| Alberta Innovates                                                                                                    | Government                                                                                                    | Al.                                                                                                    | CORA .                                                                                                | CA                                                          | CAD                                                       | NO                                                                                                    | 2017-08-15                                              | CY2013-14                          |
| Alexa Lemonade Stand Foundation                                                                                                    | Non-profit                                                                                                    | A1,57                                                                                                    | CAC2                                                                                                  | 45                                                          | uso                                                       | NO                                                                                                    | 2017-07-25                                              | 2015-16 batch 1                    |
| American Cancer Society                                                                                                    | Non-profit                                                                                                    | ACS                                                                                                    | ACS                                                                                                   | US                                                          | LISD .                                                    | NO                                                                                                    | 2017-11-20                                              | 2010 awards                        |
| American Institute for Cancer Research                                                                                                    | Non-profit                                                                                                    | AJCR (USA)                                                                                                    | AICR (USA)                                                                                            | 45                                                          | uso                                                       | NO                                                                                                    | 2015-07-15                                              |                                    |
|                                                                                                    |                                                                                                    |                                                                                                    |                                                                                                    |                                                             |                                                           |                                                                                                    |                                                         |                                    |

In the <u>List of Funding Organizations</u>, the 'Import Description' column shows the latest import from each partner, and the date on which that import was uploaded to the database. Organizations that update research information annually for all projects in the database are listed as 'yes' in the 'Annualized Funding' column.

The ICRP public database includes information about each project's:

- Principal investigator
- International collaborators (if available)
- Institution in which the research is conducted
- City
- Country
- Project title
- Project abstract (technical, lay, or both)
- Project dates
- Classification by CSO (Research type) and Cancer type

Please note that **funding data** is only available via the Partner site (log-in required), for representatives of organizations that share their data via ICRP.

# How to search the database

Use the left-hand navigation bar at https://www.icrpartnership.org/db\_search to search the ICRP database. The "Search Criteria" ribbon above the dynamic dashboard will show what is included in your current search.

|             | Total Base Projects: 21 / Total Projects: 27        |
|-------------|-----------------------------------------------------|
| Year(s):    | 2014                                                |
| Cancer Type | (5):                                                |
|             | Bladder Cancer                                      |
| CSO(s):     |                                                     |
|             | Exogenous Factors in the Origin and Cause of Cancer |

Options for filtering and expanding your search are explained below. To 'open' or 'close' a search box, click the black arrow next to the header for each option. Once you have made your selection click the "SEARCH" box under the left-hand navigation pane. Press the "RESET" button at the bottom of the page to return to the default search.

**Keyword search** 

Free-text keyword searches may be used – separate words with a space and use all variants (partial words or wildcards are not supported). This search will find keywords in the title or abstract of the projects.

Use the radio buttons under the search term to narrow your search.

Please note that some of our abstracts are not in English (normally if the technical abstract in not in English, then the lay abstract will be in English, or vice versa). We have provided a google translate tool to translate search results.

| Search b | y Year |
|----------|--------|
|----------|--------|

ICRP uses calendar years for its search, and by default, projects active in the current and last calendar year are shown. You can select "All years" or a range of years by clicking on the drop-down list.

A project is defined as 'active' if it has funding in that calendar year. In the <u>List of Funding Organizations</u>, the 'Import Description' column shows the latest import from each partner, and the date on which that import was uploaded to the database.

Organizations that update research information annually for all projects in the database are listed as 'yes' in the 'Annualized Funding' column.

• Annualized Funding = yes

Normally the organizations provide an annual funding amount per project (not displayed on the ICRP public website), but having funding in a specific calendar year defines the project as 'active'. In practice, this means that a project can have award dates that span several years, but only the latest funding/fiscal year allocation in the 'Import Description' column will be included. So, for example, if a Base project runs 1 October 2012 – 30 September 2018 and the latest import is Fiscal Year 15, it will be active for 2012-2015, but not 2016-2018.

• Annualized Funding = no

These organizations provide funding data for the whole lifetime of the project at the point of import. So, a project running from 1 November 2011 – 31 October 2013 will be active for calendar years 2011, 2012 and 2013.

#### Search by AwardCode

If you know the unique identifier for a particular award, you can use this search to find that award. It is best to have 'All years' selected to ensure that your project is returned.

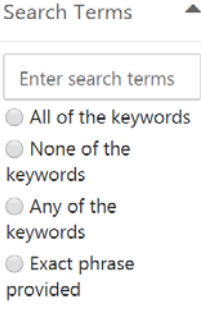

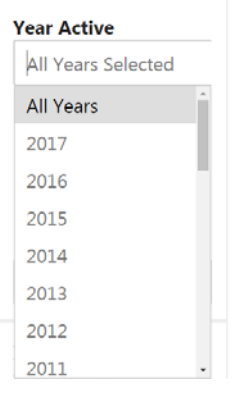

Project Award Code

Award Code

# Search by Institutions and Investigators

# Searching for people

ICRP holds data on principal investigators, and international collaborators associated with a project. You can search for

- PIs only (principal investigators only)
- Collaborators only
- Both

You can search for individuals by whole or partial

- First names
- Last names
- ORCiDs <u>international researcher identifiers</u> are available to search, where submitted. Not all records will have an ORCiD.
   Please note that ICRP does not deduplicate/clean Pl names.

# **Searching for locations**

You can search for institutions or locations where the PI or collaborator is located. You can search by

- Institution Name (e.g., University of Cambridge)
- Region
- Country
- State/Territory (if available)
- City

Note that you need to enter a country first to search by State/Territory or City. Entering a particular country will return the cities relevant to that country. ICRP maintains a curated list of de-duplicated institutions to expedite analyses.

# Search by Funding Organization

You can search by the following Types of organization:

- Government
- Non-profit
- Other

You can also select one or many Funding Organizations. These are grouped by Country, and by Partner. Some of our partners submit data as a consortium (NIH institutes, UK NCRI organizations, Canadian CCRA organizations, WCRF International and US Coalition Against Childhood Cancer). Click [HIDE] to hide the Funding Organizations in a group, or a country, and click [SHOW] or use the scroll bar to see more countries and organizations. Some Partners have multiple funding organizations in different countries, to view as a group, select "Group by Sponsor".

Institutions and Investigators All PIs only Collaborators only Institution Name Full or partial name PI or Collaborator First name Last name ORCID ID nnnn-nnnn-nnnn-ni Region Enter Regions Country Enter Countries State/Territory Enter States/Territor City Enter Cities Funding Organizations Funding Organization Types Select types Group by 
Country 
Sponsor All Funding Organizations All US Organizations All UK Organizations All FR Organizations All NL Organizations All JP Organizations

#### Search by Cancer Type and Project Type

You can search by

- Cancer Type: if left blank, all types are searched. Click on the list or start typing to select one or more types containing this text. ICRP classifies all projects into specific type(s) of cancer, or 'Not site specific'. Consult the <u>list of cancer types</u> used by ICRP for definitions and relationship to the International Classification of Diseases (ICD-10).
- **Childhood cancer:** projects in the ICRP database are classed as relevant to childhood cancer (select 'yes') or not relevant (select 'no'). See the glossary for further definitions.
- **Project types:** ICRP projects can be classified as Clinical, Research or Training, or a combination of these. Use the drop down to select one or more of these categories.

# Search by Research Area

All projects in the ICRP database are classified to one or more research areas, using the Common Scientific Outline or CSO. Further details and definitions are given on the <u>CSO page</u>, including links to examples of projects classified to specific CSO areas.

You can select one or more CSO major categories (Biology, Causes of Cancer etc.). Click [SHOW] to display sub-categories of the CSO.

ICRP migrated to using CSOv2 in 2015, using 6 major categories. Some historical projects (pre-2005) are coded to CSOv1 and are in the process of being recoded. Until that point, you may see some projects coded to CSO7.

| Cancer and Project                                                                                                    |
|----------------------------------------------------------------------------------------------------|
| Туре 📥                                                                                                    |
|                                                                                                    |
| Cancer Types                                                                                                    |
| Select Cancer Types                                                                                                    |
| Childhood Cancer                                                                                                    |
| Select Childhood Cance                                                                                                    |
| Project Types                                                                                                    |
| Select Project Types                                                                                                    |
| Cancer Types                                                                                                    |
|                                                                                                    |
|                                                                                                    |
| Bladder Cancer                                                                                                    |
| Blood Cancer                                                                                                    |
| Gall <b>bl</b> adder Cancer                                                                                                    |
| Neuro <b>bl</b> astoma                                                                                                    |
| Retino <b>bl</b> astoma                                                                                                    |
| Common Scientific                                                                                                    |
| Outline - Research                                                                                                    |
| Area 🔺                                                                                                    |
| All Areas [hide]<br>Biology<br>[show]<br>Causes of<br>Cancer/Etiology<br>[show]<br>Prevention<br>[show]<br>Early<br>Detection,<br>Diagnosis, and<br>Prognosis<br>[show]<br>Treatment<br>[show] |

### How to use the dynamic dashboard

Once you have selected your search, your results will be reflected in the dynamic dashboard above the list of projects. To view additional dashboards, click on the arrow (1) at the right of projects by type.

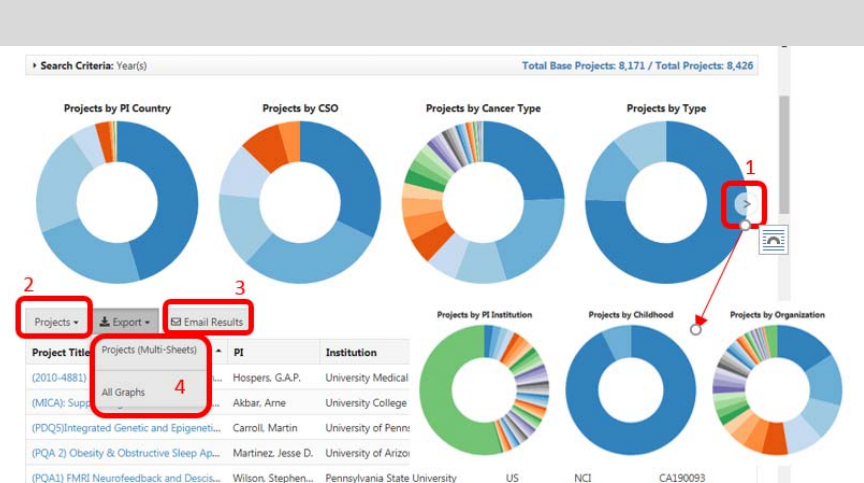

By default, results are viewed as a list of individual projects. Use the drop-down option (2) to group by institution.

**Email your search:** use the "Email Results" button (**3**) to send a link to these results to yourself or another user.

**Export options:** You can download the data underlying the donut charts as an excel version using the "Export" button (4) and selecting the "All Graphs" option. The data exported gives you the numbers of projects in each category. You can also download a spreadsheet of individual projects retrieved during the search using the "Projects" option.

**Large searches:** please note that if searching the entire database, the dashboard may take up to 10 seconds to refresh, as there are many thousands of records

# CSO and Cancer Type Relevance:

- Hovering over the donut charts gives you the Relevance to each CSO or Cancer Type area (this can include fractions, as projects can be split between 1 or more CSO or Cancer Types). Percent relevance is also given, as a total of all projects.
- As individual projects can be relevant to one or more CSO or Cancer Type, you may see other CSO/Cancer Types in the dynamic dashboard even if you select a single Cancer Type or CSO in your search. For example, if you select "Bladder Cancer" and refine your search to a single project coded to 50% Bladder Cancer and 50% Breast Cancer, the donut would reflect this split.

#### **Search Results**

| Projects returned | Project Title                              | PI              | Institution        | Ctry. | Funding Org. | Award Code |
|-------------------|--------------------------------------------|-----------------|--------------------|-------|--------------|------------|
| from a search are | #innerselfie: making future risk feel real | Fisher, Abigail | University College | UK    | CR-UK        | CRU5712    |
| listed underneath | (2010-4881) Randomized Multicentre Ph      | Hospers, G.A.P. | University Medical | NL    | KWF          | RUG 2011-4 |
| the dynamic       | (MICA): Suppressing inflammation to en     | Akbar, Arne     | University College | UK    | MRC          | MRC1978    |
| dashboard.        | [A characterization of genes essential to  | Bonnell, Erin   | Université de Sher | CA    | FRQS         | 20701_1    |
|                   | [A research program aimed at increasing    | Henry, Melissa  | McGill University  | CA    | FROS         | 20703 1    |

By default, these are sorted by project title. Click into the column header and click the black triangle/arrow to change the sort order. The default setting shows 50 projects per page, you navigate to the next page at the bottom of the list. You can change the number of projects displayed per page by clicking on the "Show X entries" section underneath the list.

#### Individual project details:

- You can view an individual project by clicking on the project title.
- This will open the project details in a new window
- The display includes all publiclyaccessible data associated with the project.
- Language: you can change the display to another language using the 'Select Language' drop down at the top of the page

| <b>Project Details</b>                                                                                                    |                                                                                                    |                                                                                                    |                                                                                                    |                                                                                                    |                                                                                                    |                                                                                                    | Clinics Lan                                                                                                    |                                                                                                    | transfer front to                                                                                                    |                                                                              |
|----------------------------------------------------------------------------------------------------|----------------------------------------------------------------------------------------------------|----------------------------------------------------------------------------------------------------|----------------------------------------------------------------------------------------------------|----------------------------------------------------------------------------------------------------|----------------------------------------------------------------------------------------------------|----------------------------------------------------------------------------------------------------|----------------------------------------------------------------------------------------------------|----------------------------------------------------------------------------------------------------|----------------------------------------------------------------------------------------------------|------------------------------------------------------------------------------|
| The project details page conta<br>and these can occur if the proj<br>Supplements may have differe                                                                                                    | ins information on the<br>ext is funded annually<br>nt Titles or Pis than th                                                                                                    | Parent Project, as we<br>s and if the project to<br>e Parent Project, and                                                                                                    | ell as any related S<br>is related subproje<br>are linked by a shi                                                                                                    | applements or Sub-Projects<br>its or supplements (there a<br>area Award Code with the P                                                                                                    | Ror each year ti<br>B be a record fo<br>went Project. Un                                                                                                    | he project h<br>or each year<br>arts can "del                                                                                                    | es been funded. Multiple record<br>the project, sub-project or supp<br>8 through' to the project details                                                                                                    | is may be showing<br>imment is functed<br>page for each re                                                                                                    | g in the table be<br>1. Sub-projects<br>scord in the tabl                                                                                                    | éon.<br>ar                                                                   |
| Title<br>Award Code<br>Project Datas<br>Childhood Cancer                                                                                                    | Advactor of head Overseanna Translations<br>Scitzaliza<br>2021 July 40, 2021 Otto July 2021 Otto July<br>Na                                                                                                    |                                                                                                    |                                                                                                    |                                                                                                    |                                                                                                    |                                                                                                    |                                                                                                    |                                                                                                    |                                                                                                    |                                                                              |
| Award Funding                                                                                                    |                                                                                                    |                                                                                                    |                                                                                                    |                                                                                                    |                                                                                                    |                                                                                                    |                                                                                                    |                                                                                                    |                                                                                                    |                                                                              |
| Title                                                                                                    | Cal                                                                                                    | ing_ Funding 0                                                                                                    | Alt Award Code                                                                                                    | Award Funding Period                                                                                                    | R                                                                                                    | Cullub                                                                                                    | Institution                                                                                                    | Region                                                                                                    | Location                                                                                                    |                                                                              |
| Activation of Proto-Oncogene                                                                                                    | n by Oromos Ren                                                                                                    | eval NCI                                                                                                    | 12545C108178                                                                                                    | 2013-10-01 to 2004-09-30                                                                                                    | Aplan Peter                                                                                                    | 0                                                                                                    | National Cancer Institute (ND-I)                                                                                                    | North America                                                                                                    | Rockville, MD.                                                                                                    | e III                                                                        |
| Activation of Proto Oncogen                                                                                                    | n by Oromos                                                                                                    | NC                                                                                                    | 25A 5C 040178                                                                                                    | 2010 10-01 to 2011-04-30                                                                                                    | Aplan, Peter                                                                                                    | 0                                                                                                    | National Cancer Institute (NBI)                                                                                                    | North America                                                                                                    | Redevile, MD,                                                                                                    | Ū.                                                                           |
| Activation of Proto Oncogene                                                                                                    | s by Oromos                                                                                                    | NG                                                                                                    | 211 50 010378                                                                                                    | 2006-10-01 to 2007-09-30                                                                                                    | Aplan Peter                                                                                                    | 0                                                                                                    | National Cancer Institute (NBH)                                                                                                    | North America                                                                                                    | Rockville, MD.                                                                                                    | u.                                                                           |
| Activation of Proto-Oncogen                                                                                                    | s by Ovones                                                                                                    | NC                                                                                                    | \$00,0178,79554                                                                                                    | NA                                                                                                    | Aplan, Peter D                                                                                                    | 1.0                                                                                                    | National Cancer Institute (NIH)                                                                                                    | North America                                                                                                    | Rodville, MD.                                                                                                    | U.                                                                           |
| Activation of Proto Oncogene                                                                                                    | n by Owamon                                                                                                    | NCL                                                                                                    | \$0060178,65170                                                                                                    | NA                                                                                                    | Aplan, Peter D                                                                                                    | 1.0                                                                                                    | National Carcor Institute (ND-I)                                                                                                    | North America                                                                                                    | Rockville, MD.                                                                                                    | U . T                                                                        |
| in hemospanistic onti, 1922. In<br>invery transit invitating T and i<br>Matically and biological and a strategies of<br>the state of the strategies of the strategies of<br>experimental communities the<br>elements in expenses kindlike<br>elements in expenses kindlike<br>elements in expenses kindlike<br>associated and indicate, spaties<br>polyaschwisis (224) does indo<br>associated and indicate, spaties<br>polyaschwisis (224) does indicate<br>elements in the hemospheric<br>monthane Addia J proteins and and<br>social does and<br>consolibuted in the systems or<br>an discensional consisting T office | Ice hash been given in<br>a cell inderview, mych<br>attali menenian, mych<br>attali menenian, mych<br>attali menenian, and<br>i cell die weiden. I<br>i cell die weiden i<br>i nateren werden<br>i nateren werden<br>i nateren werden<br>i nateren werden<br>i nateren werden<br>i nateren werden<br>i nateren werden<br>i nateren<br>attalie die<br>ausderwerden<br>i nateren<br>i demonstrating a phe- | nnt, and un have this<br>is linularities, and m<br>eclosing BAV CC3, the<br>distribution of the HOK<br>heatmark of HE20 of the HOK<br>heatmark of HE20 of the<br>heatmark of HE20 of the<br>heatmark of the HOK<br>is demonstrative of the HOK<br>and heatmark of the HOK<br>and heatmark of the HOK<br>and heatmark of the HOK<br>is activate the co-<br>mant to ACSL1, display<br>for the activate the co-<br>mant type, effect of the | same a large coho<br>yelnoid lankemian,<br>da coursequessa<br>da coursequessa<br>di fossi seugent<br>di fossi seugent<br>di fossi seugent<br>di fossi seugent<br>di fossi seugent<br>di fossi seugent<br>di fossi seugent<br>di fossi seugent<br>di fossi seugent<br>di fossi seugent<br>di fossi seugent<br>fossi di fossi<br>rigattica di fossi<br>rigattica di mutare<br>mail fossi di mutare<br>mutare ACALI fosi | et of offgaring from tool four<br>of a dimensional set closed of<br>a lot thread trademission of the generator<br>ing a concentration for the time<br>ing a concentration for the time<br>ing a closen-equilation of House<br>closed, the HACID mice. To<br>site closed, testing periphere<br>liquid response to the time of the<br>site of the time of the time of the<br>site of the time of the time of the<br>site of the time of the time of the<br>close researchy site of the<br>site as methods: conditional if a<br>sensitive. Mice that express is<br>signed." | stiers. Almost 22<br>and frequently of<br>publicly<br>is of active histo<br>Ammis functions for<br>all active persons a<br>determine if the<br>all Tool lymphon<br>attion will accele<br>them will accele<br>attion will accele<br>them will accele<br>attion will accele<br>attion will | 20% of their<br>activetra a cl<br>y available i<br>metion. Fuelt<br>and apoptiol<br>is commogeneric<br>publicly as<br>med these i<br>safet the clis<br>atlons in AD<br>into transpe-<br>otoin. We hu- | In mice minipage buildening and the<br>experison of that rescaled that the<br>experison of that rescaled that the<br>COMMERS of the builden of the<br>therman, we have indentified a co-<br>text of adurt. These contrades some<br>which is associated with indexes<br>which is associated with indexes<br>which is associated with indexes<br>which is associated with indexes<br>which is associated with indexes<br>which is associated with indexes<br>which is associated with indexes<br>which is associated with indexes<br>the start of the second of the<br>start of the second of the<br>start start of the second of the<br>start of the second of the second of the<br>start of the second of the second of the<br>start of the second of the second of the<br>start of the second of the second of the<br>start of the second of the second of the<br>start of the second of the second of the<br>start of the second of the second of the second of the<br>start of the second of the second of the second of the<br>start of the second of the second of the second of the<br>second of the second of the second of the second of the<br>second of the second of the second of the second of the se | Lynar of Me the<br>scal, including II<br>4CCL was over<br>created, addition<br>published in 201<br>mentionation, and<br>of inflammatory of<br>an that the PEC<br>suggests that to<br>this sentence in<br>the the PEC<br>suggests that to<br>the suggists that to<br>the suggists that to<br>the suggists that sug-<br>meduction in total | Inclinence phone<br>lead to 300 kL and<br>opprocessed in serve<br>and Chill' serve<br>and Chill' serve<br>at Units would be<br>a cased Vara regis<br>problems. The co-<br>cincible was<br>in these mice is<br>settiment with light<br>mathematics of the<br>settiment with light<br>mathematics. In<br>that expression<br>mathematics and<br>the Chill | nype<br>ti<br>sul<br>ithe<br>&<br>fatory<br>ti of<br>dant<br>cof the<br>well |
| Cancer Types  Lockerris / Lockerris Non Hodgkin's Lymphome                                                                                                    |                                                                                                    |                                                                                                    |                                                                                                    |                                                                                                    |                                                                                                    |                                                                                                    |                                                                                                    |                                                                                                    |                                                                                                    |                                                                              |
| Common Scientific Ou<br>• 13 Biology Concertrition<br>• 15 Biology Processes and                                                                                                    | tline (CSO) Reserved on Oncogenes and Ty<br>SeffectiveCure                                                                                                    | arch Areas<br>mor Suppressor Gen                                                                                                    |                                                                                                    |                                                                                                    |                                                                                                    |                                                                                                    |                                                                                                    |                                                                                                    |                                                                                                    |                                                                              |

- <u>Award funding</u>: base projects with related awards (often renewals, supplements or cofunding where multiple PIs receive funding for different components of the project) will have multiple entries here. Click [Show All] to see all entries (5 are displayed by default).
- <u>Related project</u>: clicking on the "Title" under 'Award Funding' will take you to further details about related projects associated with this base project, including collaborator data, if available.
- The 'Project Funding Details' page includes information about this project related to the base project, collaborator details (with ORCiD where available). By default, 5 collaborators are shown, click the [Show All] button to see more.
- Please note that this project could have a different PI, location, technical abstract and coding to the Base project.

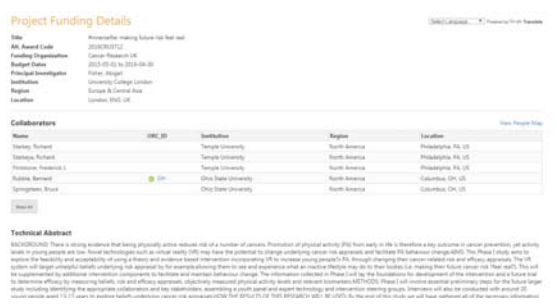

• When exporting results, all projects are exported to the spreadsheet. These can be grouped using the "AwardCode" header.

#### **PI Institution View:**

• Select "PI Institutions" from the Projects drop down list to view numbers of projects by the Principal Investigator's host institution.

| PI Institutions •  | 🛓 Export • | 🖾 Email Results |           |       |         | View ICRP I      | đa |
|--------------------|------------|-----------------|-----------|-------|---------|------------------|----|
| Projects:          |            |                 | City      | State | Country | PI Project Count |    |
| PI Institutions    |            |                 | Montréal  | QC    | CA      | 189              |    |
| University College | e London   |                 | London    | ENG   | UK      | 162              |    |
| University of Cam  | vbridge    |                 | Cambridge | ENG   | UK      | 154              |    |
| University of Oxfo | ord        |                 | Oxford    | ENG   | UK      | 146              |    |
| University Health  | Network    |                 | Toronto   | ON    | CA      | 133              |    |

- You can sort this list as for Projects.
- ICRP de-duplicates host institutions to assist with analysis.

# Visualizing your search results on the ICRP map

In addition to viewing lists of projects from an ICRP database search, you can also visualize your search results on a map at two levels:

#### Initial search results:

• Click on the View Map link (red, below) to see the selected projects on a map

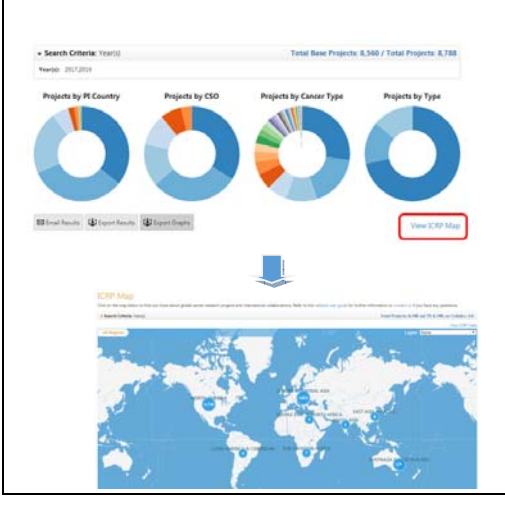

#### **Collaborators and PIs:**

 At the project level, collaborators and PIs can be visualized by Viewing the People Map (red, below)

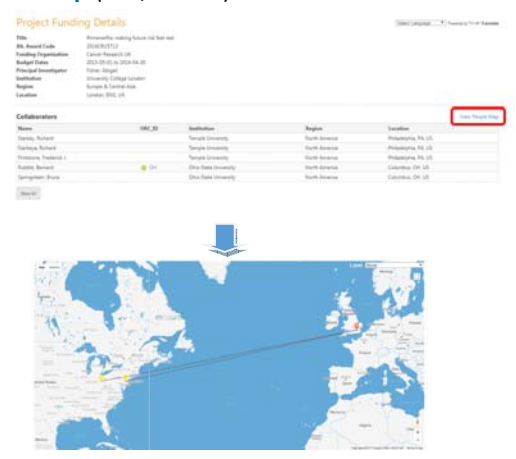

# 3. ICRP Map

#### How to search the map

#### Overview

The ICRP map is a new, intuitive way to explore global cancer research funding. You can access our cancer research map at the following link:

<u>https://www.icrpartnership.org/map</u>. By default, the map shows all projects, in all countries.

The blue circles indicate the numbers of projects with either a principal investigator (PI) or collaborator in that region. Click once on the blue circles for information about that region.

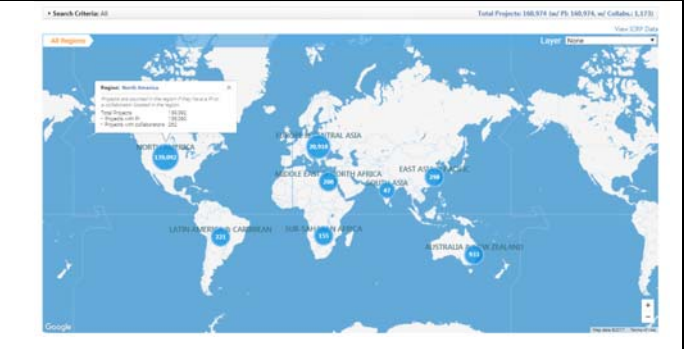

| otal 8 entries             |                |                                      | de Destrit                  |
|----------------------------|----------------|--------------------------------------|-----------------------------|
| Region                     | Total Projects | <ul> <li>Projects with PI</li> </ul> | Projects with Collaborators |
| North America              | 139.092        | 139.090                              | 262                         |
| Europe & Central Ania      | 20,918         | 20,501                               | 431                         |
| Auttralia & New Zealand    | 933            | 849                                  | 86                          |
| East Asia & Pacific        | 298            | 156                                  | 142                         |
| Latin, America & Carlbbean | 221            | 145                                  | 76                          |
| Middle East & North Africa | 200            | 154                                  | 50                          |
| Sub-Saharan Atrica         | 155            | 51                                   | 106                         |
| South Asia                 | . 47           | 28                                   | 20                          |

The table underneath the map offers another visualization of the map data.

You can export this table to excel using the "Export" button at the top right of the table. Clicking on the Region links within the table will take to you to the ICRP database view of project lists for this region. At any point in searching the map, you can click on the "View ICRP Data" link above the map. This will take you to the ICRP database list of projects related to your current level on the map.

# Drilling down to Country, City

Double-click on any region blue circle to drill down further.

The ICRP map has several levels:

- World
- Region
- Country
- City
- Institution

At every level, the numbers within the circles represent the number of projects with a PI or collaborator at that location. At the Country level, individual cities are shown with a blue dot, while city clusters are shown in orange.

Drilling down to Institutions and viewing Projects

At the City level, clicking the blue circles will show the Institutions within that City. As with Cities, institution clusters are displayed in orange. The white circle with blue surround shows that you have reached the lowest level of the map.

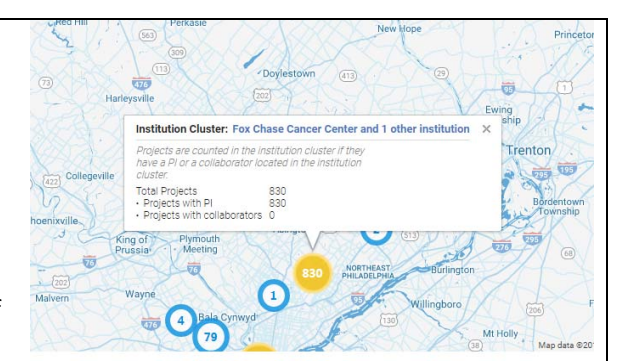

ICRP maintains a de-duplicated list of Institution names, geo-coded to map locations. Where possible, identifiers from the GRID<sup>1</sup> database are added to the dataset.

To view a list of projects within an institution, navigate to the table below the map and select the relevant institution.

| City                                                                                                    | Total Projects | <ul> <li>Projects with PI</li> </ul> | Projects with Collaborators |
|----------------------------------------------------------------------------------------------------|----------------|--------------------------------------|-----------------------------|
| Renter, MA                                                                                                    | 7,194          | 7,193                                | 1                           |
| factorite MD                                                                                                    | 6,300          | 6,300                                | 0                           |
| Size York 107                                                                                                    | 6.254          | 6,253                                | 1                           |
| Hautter, TR                                                                                                    | 5,487          | 5.487                                | 1                           |
| Philadelphia Fé                                                                                                    | 5,128          | 5,125                                | 3                           |
| Inattin, WA                                                                                                    | 4,127          | 4,127                                | 0                           |
| Latimore MD                                                                                                    | 1.487          | 3,487                                | 0                           |
| Las Argeles, CA                                                                                                    | 3.061          | 3.061                                | 0                           |
| Sint Diego, CA                                                                                                    | 2.785          | 2,783                                | 0                           |
| and the second second se | 1.241          | 1.244                                |                             |

#### Visualizing international collaborators

# **About collaborators**

On the ICRP map, international collaborators can be viewed for a subset of projects. For this purpose, international collaborators are defined as named collaborators outside the country of the PI. As adding collaborator data has only been available since 2017, not all projects have collaborator data. Prospectively, more collaborators will be added.

| To view PIs and             | Project Title                                                                                                    |                                                                                                    |                                                                                       | ▲ PI                                                             |                                                                                                    | Institutio                                                                                              | n                                                                              | Ctry.                                                                            | Fundi                                                                                                   | ng Org.                                                                                |
|-----------------------------|----------------------------------------------------------------------------------------------------|----------------------------------------------------------------------------------------------------|---------------------------------------------------------------------------------------|------------------------------------------------------------------|----------------------------------------------------------------------------------------------------|----------------------------------------------------------------------------------------------------|--------------------------------------------------------------------------------|----------------------------------------------------------------------------------|----------------------------------------------------------------------------------------------------|----------------------------------------------------------------------------------------|
| collaborators on the map    | #innerselfie: m                                                                                                    | aking future ris                                                                                                    | k feel real                                                                           | Fishe                                                            | er, Abigail                                                                                                    | University                                                                                              | College                                                                        | UK                                                                               | CR-UK                                                                                                   |                                                                                        |
|                             | (2010-4881) Ra                                                                                                    | andomized Mul                                                                                                    | ticentre P                                                                            | h Hos                                                            | pers, G.A.P.                                                                                                    | University                                                                                              | Medical                                                                        | NL                                                                               | KWF                                                                                                    |                                                                                        |
| Once you have identified a  | (MICA): Suppre                                                                                                    | essing inflamma                                                                                                    | tion to er                                                                            | h Akba                                                           | ar, Ame                                                                                                    | University                                                                                              | College                                                                        | UK                                                                               | MRC                                                                                                    |                                                                                        |
| project of interest, select |                                                                                                    |                                                                                                    |                                                                                       |                                                                  |                                                                                                    |                                                                                                    |                                                                                |                                                                                  |                                                                                                    |                                                                                        |
| the project title           |                                                                                                    |                                                                                                    |                                                                                       |                                                                  |                                                                                                    |                                                                                                    |                                                                                |                                                                                  |                                                                                                    |                                                                                        |
| Navigate to the Project     | Project Deta                                                                                                    | ils                                                                                                    | Decent Decinet                                                                        |                                                                  | 0                                                                                                    | to for each user the                                                                                    | rolant has been fired                                                          | Selec                                                                            | ct Language V Pow                                                                                       | ered by Sample Translate                                                               |
| Details page and select     | and these can occur if the<br>Supplements may have dif                                                             | project is funded annually,<br>ferent Titles or PIs than the                                                            | and if the project at<br>Parent Project, a                                            | t has related subpr<br>nd are linked by a                        | ojects or supplements (there<br>shared Award Code with the                                                                 | will be a record for e<br>Parent Project. Users                                                         | ich year the project, s<br>can "drill-through" to                              | ub-project or sup<br>the project deta                                            | pplement is funded). S<br>alls page for each reco                                                       | Sub-projects or<br>rd in the table.                                                    |
| "Title" under               | Title<br>Award Code                                                                                                | #innerselfie: making<br>CRU5712                                                                                         | luture risk feel rei                                                                  | a l                                                              |                                                                                                    |                                                                                                    |                                                                                |                                                                                  |                                                                                                    |                                                                                        |
| AwardFunding.               | Project Dates<br>Childhood Cancer                                                                                  | 2015-05-01 to 2016-<br>No                                                                                               | 04-30                                                                                 |                                                                  |                                                                                                    |                                                                                                    |                                                                                |                                                                                  |                                                                                                    |                                                                                        |
|                             | Award Funding                                                                                                    | Circory                                                                                                    | Funding Org.                                                                          | Alt Award Code                                                   | Award Funding Period                                                                                                    | PI Coll                                                                                                 | abos. Institution                                                              | Re                                                                               | egion                                                                                                   | C                                                                                      |
| Please note that different  | Einnerselfle: making futur                                                                                         | <u>e risk feel real</u> P. ent                                                                                          | CR-UK                                                                                 | 2016CRU5712                                                      | 2015-05-01 to 2016-04-30                                                                                                   | Fisher, Abigail 7                                                                                       | University Coll                                                                | ege London Eu                                                                    | arope & Central Asia                                                                                    | London, ENG, UK                                                                        |
| funding years may have      | BACKGROUND: There is st<br>levels in young people are<br>explore the feasibility and<br>system will taxet unbeloft | rong evidence that being p<br>low. Novel technologies si<br>acceptability of using a the<br>d beliefs underhing risk an | hysically active re<br>sch as virtual real<br>tory and evidence<br>regisal by for exa | educes risk of a nur<br>ity (VR) may have t<br>based interventio | mber of cancers. Promotion<br>the potential to change under<br>n incorporating VR to increa<br>m to see and experience who | of physical activity (PA<br>rlying cancer risk app<br>se young people?s PA<br>t an inactive lifestrie i | ) from early in life is to<br>aisals and facilitate P/<br>through changing the | herefore a key ou<br>A behaviour chan<br>wir cancer-related<br>s G.e. making the | utcome in cancer prev<br>nge.AJMS: This Phase I<br>ed risk and efficacy app<br>in future cancer risk ?! | rention, yet activity<br>I study aims to<br>praisals. The VR<br>feel ceal?). This will |
| different locations, PIs or | be supplemented by addit<br>to determine efficacy by m<br>study including identifying                              | ional intervention compon<br>easuring beliefs, risk and e<br>the appropriate collaborat                                 | ents to facilitate a<br>fficacy appraisals<br>tors and key stake                      | and maintain beha<br>objectively measu<br>cholders, assembli     | viour change. The informatio<br>red physical activity levels a<br>1g a youth panel and expert                              | n collected in Phase I<br>nd relevant biomarker<br>technology and interv                                | will lay the foundation<br>s.METHODS: Phase I v<br>ention steering group       | ns for developme<br>vill involve essent<br>ss. Interviews will                   | ent of the intervention<br>tial preliminary steps I<br>I also be conducted wi                           | and a future trial<br>for the future larger<br>th around 20                            |
| Collaborators.              | young people aged 13-17<br>to embark on Phase II of ti                                                             | years to explore beliefs un<br>te research (the design, ha                                                              | derlying cancer ri<br>ild and interventi                                              | isk appraisals.HOW<br>on development pl                          | THE RESULTS OF THIS RESE<br>hase). The results of this stur                                                                | ARCH WILL BE USED:<br>ly will also generate a                                                           | By the end of this stur<br>publication on young                                | dy we will have g<br>people?s beliefs                                            | athered all of the nec<br>s underlying cancer ris                                                       | essary information<br>k appraisals<br>C                                                |

<sup>&</sup>lt;sup>1</sup> Global Research Identifier Database (GRID: <u>https://grid.ac/</u>)

At the Project Funding Details page, you can view any PIs and/or Collaborators on the ICRP map.

Click the **"View People Map"** link above the Collaborator table to view the map.

The map will give you a visual representation of the international collaborative nature of individual projects.

| Project Fund                                                                                                    | ing Details                                                                                                    |                                             |                                | (Select Language *) Powerad              | 29 Comple Translate |
|----------------------------------------------------------------------------------------------------|----------------------------------------------------------------------------------------------------|---------------------------------------------|--------------------------------|------------------------------------------|---------------------|
| Title<br>Alt. Award Code<br>Funding Organization<br>Rudget Dates<br>Principal Investigator<br>Institution<br>Region<br>Location | Winnerselfie: making future rola feel real<br>2016/2017;22<br>Cancer Research UK<br>2013-05-01 to 2016-04-30<br>Finiher, Abigail<br>University College London<br>Europe & Central Asia<br>Landen, ENG, UK |                                             |                                |                                          |                     |
| Collaborators                                                                                                    |                                                                                                    |                                             |                                |                                          | ieu People Map      |
| Name                                                                                                    | ORC_ID                                                                                                    | Institution                                 | Region                         | Location                                 |                     |
| Starkey: Richard                                                                                                    |                                                                                                    | Temple University                           | North America                  | Philadelphia, PA, US                     |                     |
| Starkman Richard                                                                                                    |                                                                                                    | Temple University                           | North America                  | Philadelphia, PA, US                     |                     |
| anarrezya, rounera                                                                                                    |                                                                                                    |                                             |                                |                                          |                     |
| Fintstone, Frederick J.                                                                                                    |                                                                                                    | Temple University                           | North America                  | Philadelphia PA, US                      |                     |
| Flintstone, Frederick J.<br>Rubble, Bernard                                                                                     | @ OH                                                                                                    | Temple University<br>Otico State University | North America<br>North America | Philadelphia, PA, US<br>Columbus, OH, US |                     |

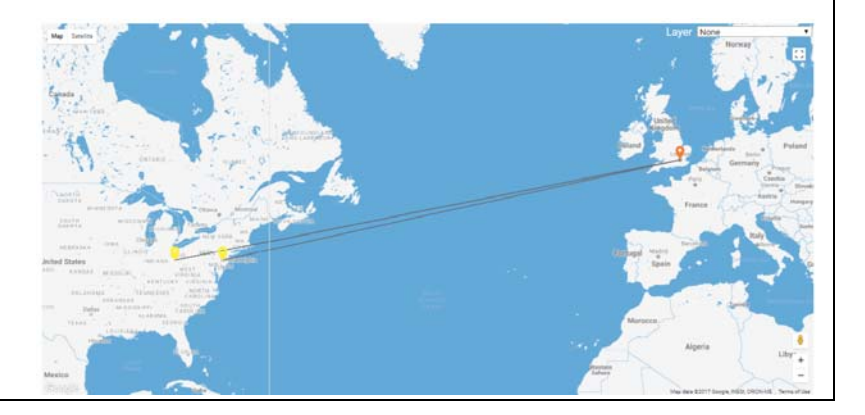

# **Statistical layers**

### **Cancer Statistics**

Country-level cancer incidence, prevalence and mortality statistics<sup>2</sup> can be displayed at any level of the map, using the drop-down menu at the top of the map.

For example, this layer displays the estimated agestandardized rates (world population) of incident cases, both sexes, all cancers excluding non-melanoma skin cancer, worldwide in 2012.

#### Statistics for individual cancers

For incidence and mortality statistical layers, you can select specific cancer types. This allows you to compare numbers of projects internationally or regionally with incidence or mortality statistics for those cancers.

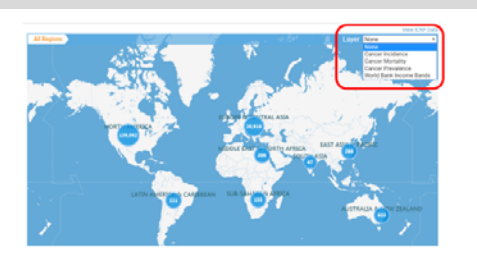

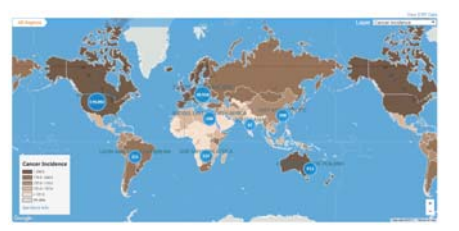

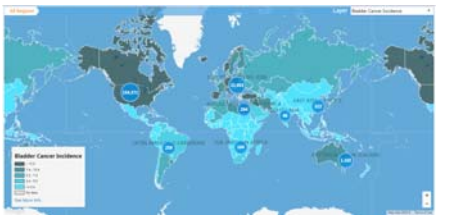

<sup>&</sup>lt;sup>2</sup> Data Source: Ferlay J, Soerjomataram I, Ervik M, et al. GLOBOCAN 2012 v1.0, Cancer Incidence and Mortality Worldwide: IARC CancerBase No. 11 [Internet]. Available from: http://globocan.iarc.fr

# World Bank Income Bands

This layer displays the 2016 World Bank country classifications<sup>3</sup> by income level, based on estimates of gross national income per capita for 2015.

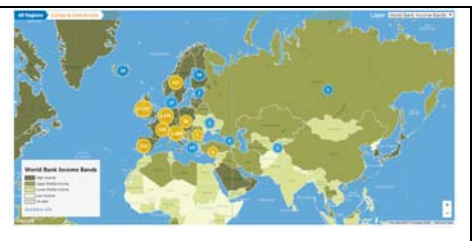

With all layers, Cities, Institutions and projects are overlaid on the map.

| Why can't I see            | Certain browsers may block pop ups, e.g., CSO examples. Click on the small icon                                                                                                    |  |
|----------------------------|----------------------------------------------------------------------------------------------------|--|
| pop-ups?                   | on the address bar which allows you to enable pop-ups from the ICRP site - pop-                                                                                                    |  |
|                            | ups should then be displayed.                                                                                                    |  |
|                            | 0 0 0 € town (mg) managementpage                                                                                                    |  |
|                            | I Conception of the sector of the sector of  |  |
|                            | Community Code and the data and the data and |  |
|                            | The effect of the effect of th |  |
|                            | Array Biology                                                                                                    |  |
|                            | Foundation         Foundation           dirsy instrumt         2.15 (Hermol Amountaging and<br>Amountaging and Amountaging and                                                                 |  |
| <b>A</b> the second second |                                                                                                    |  |
| Are the projects           | we have both. There are projects dating from the 1990s, but our dataset is most                                                                                                    |  |
| on the database            | up to date from 2005 onwards.                                                                                                    |  |
| bistorical?                | There are many projects on the system that are yet to start, and these represent a                                                                                                    |  |
| filstorical:               | unique source of information about cancer research activity that can't be                                                                                                    |  |
|                            | obtained from any other source (such as publications). Partners who share their                                                                                                    |  |
|                            | data can view 'future funding years' via the partner log-in, and see gain vital                                                                                                    |  |
|                            | intelligence on future trends in cancer research activity.                                                                                                    |  |
| Why can't I see            | Some of our funding organizations' financial data are not in the public domain.                                                                                                    |  |
| funding data on            | Funding details are only shared with other partners submitting funding data. We                                                                                                    |  |
| the public site?           | are working towards open access, while ensuring we don't put up barriers to                                                                                                    |  |
|                            | membership through requiring all data to be in the public domain.                                                                                                    |  |
| How should I               | We would be grateful if you could cite ICRP if you are using our data. The                                                                                                    |  |
| reference data             | following structure is suggested:                                                                                                    |  |
| extracted from             |                                                                                                    |  |
| the ICRP site?             | ine data (or portions of the data) used in this report were made                                                                                                    |  |
|                            | (https://www.icrostporchip.org).accessed [INSERT DATE]"                                                                                                    |  |
|                            | ( <u>inteps.//www.icrpartnersnip.org</u> ), accessed [insek1 DATE]                                                                                                    |  |
|                            |                                                                                                    |  |

<sup>&</sup>lt;sup>3</sup> Data Source: https://data.worldbank.org/

| My             | Please contact the Operations Manager in the first instance                                   |
|----------------|-----------------------------------------------------------------------------------------------|
| organization   | ( <u>operations@icrpartnership.org</u> or <u>lynne.davies@cancer.org.uk</u> ) or get in touch |
| might be       | via the                                                                                       |
| interested in  |                                                                                               |
| joining ICRP,  |                                                                                               |
| where can we   |                                                                                               |
| find out more? |                                                                                               |
|                |                                                                                               |
| Who do I       | Please contact the Operations Manager in the first instance                                   |
| contact for    | ( <u>operations@icrpartnership.org</u> or <u>lynne.davies@cancer.org.uk</u> ) or get in touch |
| help?          | via the <u>Contact Us</u> page.                                                               |
|                |                                                                                               |

# 5. Glossary

| Term                      | Definition or explanatory note                                             |
|---------------------------|----------------------------------------------------------------------------|
| Active projects           | Projects active (i.e., receiving funding) in the calendar year selected by |
|                           | the search.                                                                |
|                           |                                                                            |
| Base projects             | Projects or awards that are either stand-alone or parents of other,        |
|                           | related, projects. For example, an NIH intramural award may have a         |
|                           | single Base project (the 'parent'), linked to other supplements,           |
|                           | renewals or non-competing continuations. Linked or related projects        |
|                           | can be seen on the "Project Details" page.                                 |
|                           |                                                                            |
| Childhood cancer          | Projects with any percent relevance to childhood, teenage or               |
|                           | adolescent cancers. Projects funded by childhood cancer organizations      |
|                           | are all coded to childhood cancer.                                         |
|                           |                                                                            |
| Collaborators             | ICRP defines 'collaborators' as 'international collaborators associated    |
|                           | with a principal investigator'. For example, for a project where the PI is |
|                           | located in France, with collaborators located in France, Norway and        |
|                           | US, ICRP collaborator data would be listed for Norway and the US.          |
|                           |                                                                            |
|                           | Please note that collaborator data is a new data capture field for ICRP    |
|                           | and data will be populated prospectively, where available.                 |
| Common Scientific Outline | Awards on the International Cancer Research Partnership (ICRP)             |
| or 'CSO'                  | database are coded using a common language — the Common                    |
|                           | Scientific Outline or 'CSO', a classification system organized into six    |
|                           | broad areas of scientific interest in cancer research. The CSO is          |
|                           | complemented by a standard cancer type coding scheme. Together,            |
|                           | these tools lay a framework to improve coordination among research         |

|                              | organizations, making it possible to compare and contrast the research<br>portfolios of public, non-profit, and governmental research agencies.<br>To browse the CSO and see examples of research in each area; link to<br>the CSO in other languages, and find training guides please visit<br><u>https://www.icrpartnership.org/cso</u><br>The current version (v2) of the CSO was adopted by the International<br>Cancer Research Partnership in April 2015 and awards in the database<br>from 2005 are coded to this version. We are currently working on<br>migrating older projects to CSOv2. |
|------------------------------|----------------------------------------------------------------------------------------------------|
| Funding organization type    | The majority of our partners are categorized as 'Government' or 'Non-<br>profit'. A small number of organizations/consortia are classed as<br>'Other', usually because the consortium contains both Government<br>and/or Non-profit/Pharma funders.                                                                                                    |
| ICRP                         | International Cancer Research Partnership                                                                                                    |
| Principal investigators / PI | The contact person and/or primary recipient of the research project funding.                                                                                                    |
| Total projects               | <ul> <li>Total number of funding sources for a Base Project. This could include</li> <li>Annual renewals of Base projects</li> <li>Supplements to Base projects</li> <li>Non-competing renewals of Base Projects</li> <li>Linked projects in other institutions</li> <li>Linked funding from other Funding Organizations.</li> </ul>                                                                                                    |

v.2 (10 May 2018)